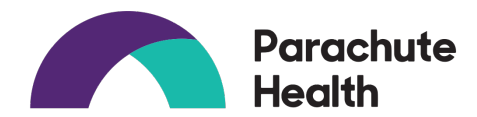

# Getting Started with Parachute Health for Ordering CGMs

#### What is it?

A platform that allows online ordering with guided prompts of durable medical supplies, including continuous glucose monitoring supplies directly from various DMEs.

#### Who can use it?

Clinicians or their support staff may enter orders. However, the PCP is required to sign electronically.

#### How could using Parachute help?

The platform guides you through providing the specific patient chart information that fulfills their insurance requirements, depending on which supplies are being ordered. It also allows for standard workflows for gathering DME requirements from patients. It eliminates need for:

- · Filling out/interpreting specific DME CGM fax form for ordering CGMs
- Faxing chart notes

#### EXAMPLE - CGM ordering:

The platform compiles a document that has everything the DME needs to submit a claim (e.g. frequency of insulin injection) to patient's insurance.

#### What happens after an order is sent?

Each order is updated with status and history throughout the process until the items ship. This allows for easy determination of what is happening with the order and eliminates having to call DME and wait on hold.

#### What happens if there are questions?

The platform offers a live chat option within the order Monday to Friday 9AM-8PM EST.

Type a comment to your supplier or type "O" to mention someone

Supplier will only see comment after order is sent. Do not post credit card info

Chat with Supplier

| Prescription Details                                                                   | ×         |
|----------------------------------------------------------------------------------------|-----------|
| Will the patient be manually testing their blood glucose in addition to using the CGM? |           |
| No No                                                                                  | $\supset$ |
| How many times per day is the patient receiving insulin?                               |           |
| manually (enter number of times per day)     4                                         |           |

#### Do all DMEs participate with Parachute?

the patient is not receiving insulin

Many do, J & B Medical does NOT participate. The platform will tell you if the company does NOT contract with the patient's insurance.

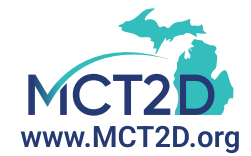

#### Is the system HIPAA compliant and what are organizational requirements?

Parachute Health maintains HIPAA compliance by completing a business associate agreement (BAA) with organizations and DME suppliers (available on the website) utilizing the service.

Some health care organizations reported they determined a BAA may not be necessary and classify use as continuation of care between two covered entities, the health care system and DME supplier. Work with your organization to confirm BAA details.

The system will prompt for your health care organization. Certain organizations may require additional authorization.

#### What is the cost to use this software?

It's FREE.

#### How does an individual practice/clinician enroll?

- Visit www.parachutehealth.com and click "Sign Up" in top right corner (you can sign up as practice and each individual accessing the platform can have their own ID and password)
- 2. Select Basic Ordering (see image on the right)
- 3. Click the "Create an account" option
- 4. Creating CGM order:

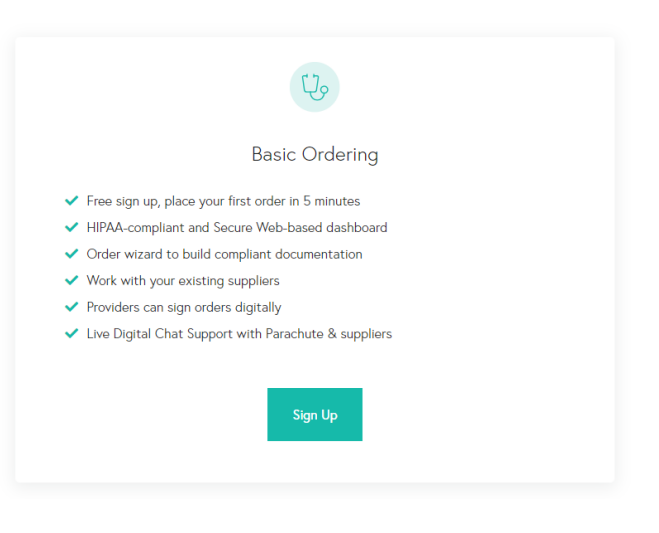

#### STEP 1: CREATE A NEW ORDER & ENTER PATIENT INFORMATION

| Who is the order for?         Enter patient information       Last name         First name       Last name         Test       Test         Date of Birth       Sex         01/01/2000       Male | Who is the ord<br>er patient information<br>name Last n | der for? |
|----------------------------------------------------------------------------------------------------|---------------------------------------------------------|----------|
| Enter patient information         First name       Last name         Test       Test         Date of Birth       Sex         01/01/2000       Male                                               | er patient information                                  |          |
| First name     Last name       Test     Test       Date of Birth     Sex       01/01/2000     Male                                                                                               | name Last n                                             |          |
| Test Test Date of Birth O1/01/2000 Male                                                                                                    |                                                         | name     |
| Date of Birth         Sex           01/01/2000         Male         ~                                                                                                    | t Test                                                  | t        |
| 01/01/2000 Male ~                                                                                                    | of Birth Sex                                            |          |
|                                                                                                    | 01/2000 Mal                                             | ale 🗸    |
|                                                                                                    | 01/2000 Mal                                             | ale      |

## **STEP 2: ENTER PAYMENT / INSURANCE INFORMATION**

| Test Test         Image: Comparison of the sector of the sector of t | Payment Information<br>Patient insurance information will be used to help determine eligibility for the order. |
|----------------------------------------------------------------------------------------------------|----------------------------------------------------------------------------------------------------|
| O Payment                                                                                                    | Primary Insurance                                                                                              |
| O Products & Services                                                                                                    | Member ID                                                                                                    |
| O Addresses & Contacts                                                                                                    | Enter Member ID                                                                                                |
| Clinical Info                                                                                                    |                                                                                                    |
| O Signing Clinician                                                                                                    |                                                                                                    |
| O Review                                                                                                    |                                                                                                    |
| Continue                                                                                                    |                                                                                                    |

# STEP 3: SELECT THE SUPPLIER AND PRODUCT

|       | Select Supplier<br>Order from your organization's suppliers, or from any suppliers, or from any supplicity, or from any supplicity, or from any supplicity | pplier on the Parachute Platforr | n.                               |                                    |
|-------|----------------------------------------------------------------------------------------------------|----------------------------------|----------------------------------|------------------------------------|
|       | Search Suppliers by name Q                                                                                                    |                                  |                                  |                                    |
|       | Your Organization's Suppliers All Suppliers Service. Active Filters (1)                                                                                                    | Areas: MI (default) × Catego     | pries                            |                                    |
|       | Advanced Diabetes Supply                                                                                                    |                                  | Solara Diabetic Supplie          | 25                                 |
|       | Orbit Medical                                                                                                    |                                  | Eclipse Medical                  |                                    |
|       |                                                                                                    |                                  | S Insurance not accepted         |                                    |
| Enter | Enter product name or ID (e.g., oxygen concentrator or E1390)                                                                                                    |                                  |                                  |                                    |
|       |                                                                                                    | હ                                | 0                                |                                    |
| Free  | Style Libre 2 System, Continuous Glucose Monitoring<br>Package                                                                                                    | Dexcom G6 Continuous G           | lucose Monitoring Package        | Tandem Insulin Pump Package        |
| Free  | Style Libre 3 System, Continuous Glucose Monitoring                                                                                                    | Omnipod 5                        | Insulin Pump                     | Home Blood Glucose Monitor Package |
|       | racxaye                                                                                                    |                                  | _                                |                                    |
|       |                                                                                                    |                                  | <b>b</b>                         |                                    |
|       | FreeStyle Libre 14 Day Sensor                                                                                                    | Medtronic Guardian Conti<br>Pacl | nuous Glucose Monitoring<br>kage | Alcohol Wipes (Diabetes)           |

# **STEP 4: ADD PATIENT ADDRESS & CONTACT INFORMATION**

| Payment              | Home/Billing Address                   | Street - Line 1                                                                                                    | Street - Line 2 (Op                                                                                          | ptional)                                                              |
|----------------------|----------------------------------------|----------------------------------------------------------------------------------------------------|----------------------------------------------------------------------------------------------------|-----------------------------------------------------------------------|
| Products & Services  | Add Patient's Home/Billing Information | Enter Address Line 1                                                                                                    | Enter Address L                                                                                              | ine 2                                                                 |
| Addresses & Contacts |                                        | City                                                                                                    | <u>Change</u>                                                                                                | 710                                                                   |
| Clinical Info        |                                        | City                                                                                                    | State                                                                                                    | ZIP                                                                   |
| Signing Clinician    |                                        | Enter City                                                                                                    | Michi $\checkmark$                                                                                           | Enter ZIF                                                             |
| Review               |                                        |                                                                                                    |                                                                                                    |                                                                       |
| Continue             | ]                                      | Phone Number                                                                                                    | Alternate Phone (                                                                                            | (Optional)                                                            |
|                      |                                        | (000) 000-0000                                                                                                    | (000) 000-0000                                                                                               |                                                                       |
|                      |                                        | Preferred Language (Optional)                                                                                                    | Email (Optional)                                                                                             |                                                                       |
|                      |                                        | Select or add language Q                                                                                                    | ****@*****.com                                                                                               |                                                                       |
|                      |                                        | Heads up! The supplier may use this<br>phone, SMS, or email for assistance<br>with your order, you confirm that, to<br>info is true and accurate, and that th | information to contact t<br>with completing the ord<br>the best of your knowle<br>we patient consents to thi | he patient via<br>er. To proceed<br>dge, the patier<br>is communicati |

#### **STEP 5: ADD CLINICAL INFORMATION**

| Sex: Male             | Select relevant diagnoses and complete the corresponding required documents.                                                                                                    |
|-----------------------|----------------------------------------------------------------------------------------------------|
| DOB: 01/01/2000 (23y) |                                                                                                    |
| O Payment             | Add any relevant diagnosis codes for the products you ordered                                                                                                    |
| O Products & Services | Diagnosis Codes                                                                                                    |
| Addresses & Contacts  | Search and select by ICD-10 or description                                                                                                    |
| Clinical Info         |                                                                                                    |
| Signing Clinician     | You are responsible for ensuring that any patient information submitted by you is accurate and correct.<br>Parachute does not provide recommendations related to the appropriateness of any order or plan of care. |
| C Review              | Optional Sections:                                                                                                    |
| Continue              | 1. Additional Notes – Good place to enter if you are switching a patient to a new CGM                                                                                                    |
|                       | 2. Chat with Supplier –Good<br>place to share any specifics<br>about order (e.g., if patient<br>Seve Press Enter # or Tab -#                                                                                       |

Enter PCP's name and NPI here (anyone can do this), then click "Continue."

| Test Test 🧳                        | Signing Cimician                |          |
|------------------------------------|---------------------------------|----------|
| Sex: Male<br>DOB: 01/01/2000 (23y) | Who will be signing the order?  |          |
| O Payment                          | Search by clinician name or NPI | ٩        |
| O Products & Services              |                                 |          |
| O Addresses & Contacts             |                                 | Continue |
| Clinical Info                      |                                 |          |
| O Signing Clinician                |                                 |          |
| O Review                           |                                 |          |

### **STEP 7: SELECT SIGNATURE METHOD**

# Option 1: Sign On-Screen (Use if authorized via CPA\* or other via sign on behalf of the provider)

1. If you are an authorized signer, enter PCP's name and NPI.

2. After you enter PCP name/NPI, this screen (image to the right) appears, simply click, "Continue."

\*Collaborative Practice Agreement

#### Option 2/3: Send a Request / Print and Attach

- *If email selected*: PCP will receive an email with a link. The link will take them to the order where they can electronically sign.
- *If fax selected:* PCP will receive a fax with instructions on how to sign and return the fax.
- *If Print and Attach selected:* Order will print. Find PCP for wet signature.

| Vho will be signing the orde | er?            |
|------------------------------|----------------|
|                              | ×              |
| ignature Method              |                |
|                              |                |
| Sign On-Screen               | Send a Request |
| Sign On-Screen               | Send a Request |

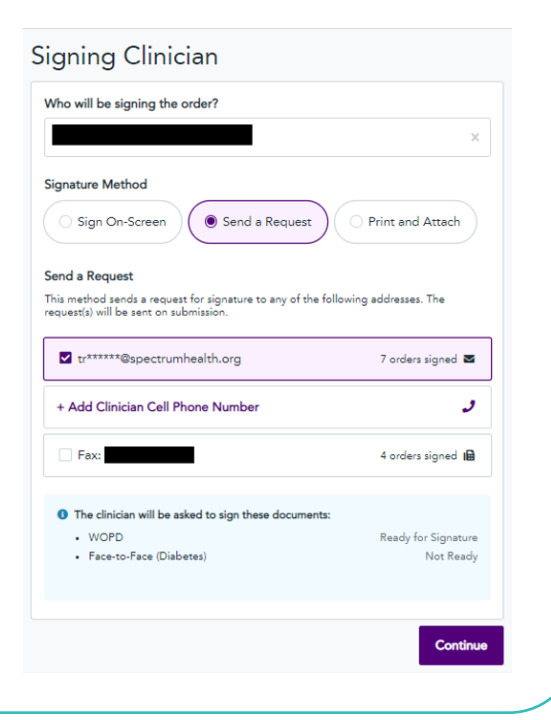

Review the order details and once everything is complete hit the "Sign and Send Order" or "Send Order" to send the prescription.

| Signature method Option 1                                                                                                    | Signature method Option 2/5 |
|----------------------------------------------------------------------------------------------------|-----------------------------|
| rder Details                                                                                                    | Order Details               |
| Ready to Send Sign and Send Order                                                                                                    | 🗯 Ready to Send             |
| has reviewed and authorized this order and has certified that the dical necessity info cont Read More                                                                  | Send Order                  |
| ent ~                                                                                                    |                             |
| Test                                                                                                    |                             |
| ayment ~                                                                                                    |                             |
| dicare - cash                                                                                                    |                             |
| this order (1)                                                                                                    |                             |
| FreeStyle Libre 2 System, Continuous Glucose Monitoring Package Libre 2 Reader - CGMR Libre 2 Sensor, change every 14 days - CGMS                                      |                             |
| Quantity 1                                                                                                    |                             |
| Prescription - Day Supply - 90<br>Details - Refills - 3<br>- Insulin treatment - Continuously via<br>insulin pump<br>- Directions - Use per manufacturer<br>directions |                             |

Signature Method Option 1

Signature Method Option 2/3

Created by Bobby Dabicci, PharmD, BC-ADM, Juan A. Reyes III, PharmD, BCACP, BC-ADM, and Heidi L. Diez, PharmD, BCACP

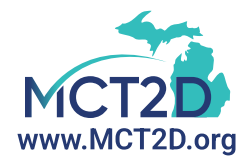